## 2018 年毕业学生线上功能

## 签约指导模板

2018 年正常毕业还款签约,通过手机银行即可签约:前提必须 申请贷款时的还款借记卡开通手机银行才可进行线上申请签订还款 协议。

1、下载中国银行手机银行 APP。

| 中国中国 182                    |                 |                                                                                                    |  |  |  |  |  |  |  |  |  |
|-----------------------------|-----------------|----------------------------------------------------------------------------------------------------|--|--|--|--|--|--|--|--|--|
| 名:<br><sup>登录:</sup> 9. 请称7 |                 | ● 計 200 注 200 注 2 |  |  |  |  |  |  |  |  |  |
|                             | 11E             |                                                                                                    |  |  |  |  |  |  |  |  |  |
| 高大.」<br>「大川戸川               | 每位同学 3 必须以      | 国家助学资                                                                                                    |  |  |  |  |  |  |  |  |  |
| 秋对 位<br>进行李                 | 机银行登录,签订        | 还款协议。                                                                                                    |  |  |  |  |  |  |  |  |  |
|                             |                 |                                                                                                    |  |  |  |  |  |  |  |  |  |
|                             |                 |                                                                                                    |  |  |  |  |  |  |  |  |  |
| 账户官理 找安转处                   | 亥 语用下           | 近天 经12 WAIL                                                                                                    |  |  |  |  |  |  |  |  |  |
| <u>لة</u>                   |                 | <b>(1)</b>                                                                                                    |  |  |  |  |  |  |  |  |  |
| 中银理财 中银慧招                   | 及 余额理财 在        | 京款管理 更多                                                                                                    |  |  |  |  |  |  |  |  |  |
|                             |                 |                                                                                                    |  |  |  |  |  |  |  |  |  |
| 前 跨境金融                      | 资产管理            | 移动支付                                                                                                    |  |  |  |  |  |  |  |  |  |
|                             |                 |                                                                                                    |  |  |  |  |  |  |  |  |  |
| 我的美证                        |                 | 定制                                                                                                    |  |  |  |  |  |  |  |  |  |
| [账户贵金属]黄金(克)/ 人民币           |                 |                                                                                                    |  |  |  |  |  |  |  |  |  |
| 1955 3 X                    | 客了头八m<br>263.67 | 各户买工加                                                                                                    |  |  |  |  |  |  |  |  |  |
| 2018/05/21 14:37:31         |                 |                                                                                                    |  |  |  |  |  |  |  |  |  |
| <b>V</b>                    |                 | 0                                                                                                    |  |  |  |  |  |  |  |  |  |
| <b>首</b> 页 3                | 理财 生活           | 我的                                                                                                    |  |  |  |  |  |  |  |  |  |
| $\sim$ $\Box$               | 0               | $\triangleleft$ 2/                                                                                                    |  |  |  |  |  |  |  |  |  |

2、输入手机号,密码进行登录。

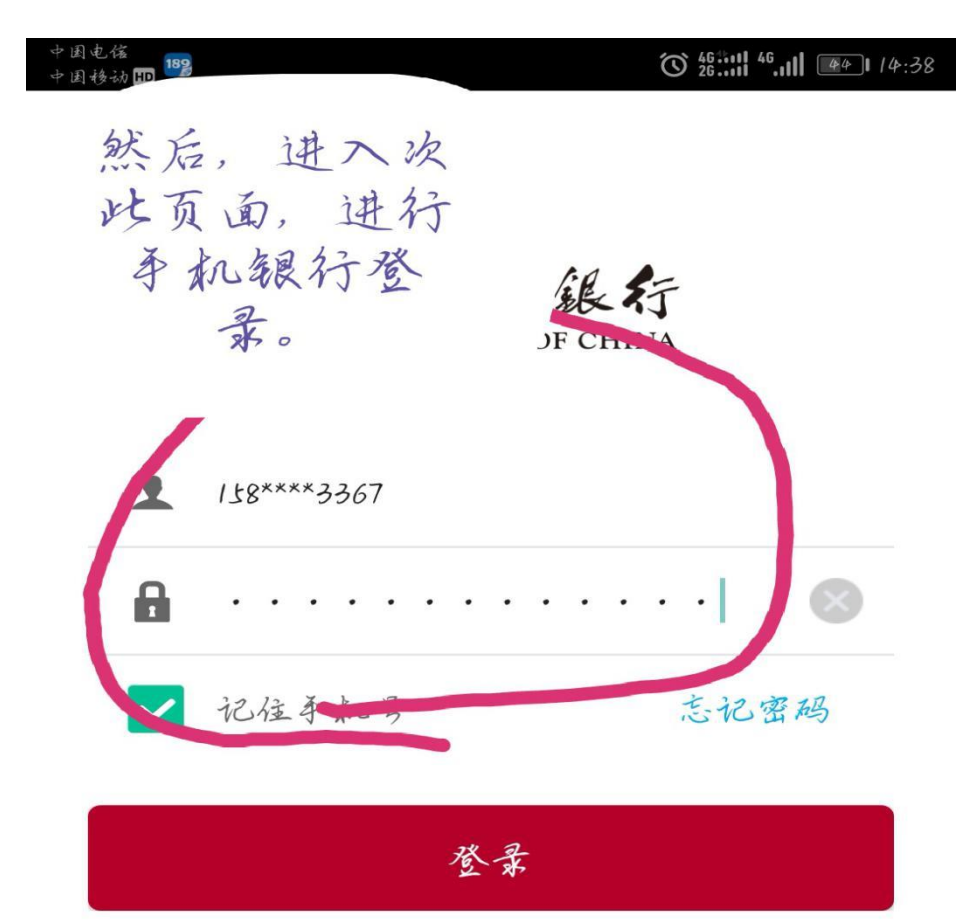

|                      |   |   |   |   |              | ······································ |                 |   |                         |  |
|----------------------|---|---|---|---|--------------|----------------------------------------|-----------------|---|-------------------------|--|
| 0                    | 1 | 2 | 3 | 4 | 7            | 6                                      | 7               | 8 | 9                       |  |
| 9                    | w | e | r | ł | ł            | u                                      | i               | 0 | Р                       |  |
| a                    | s | d | f | g | h            | j                                      | k               | 1 | $\overline{\mathbf{x}}$ |  |
| #+= z x c v b n m 完成 |   |   |   |   |              |                                        |                 |   |                         |  |
| $\sim$               |   |   |   | C | $\mathbf{)}$ |                                        | $\triangleleft$ |   |                         |  |

## 3、请选择贷款选项,看红色框框

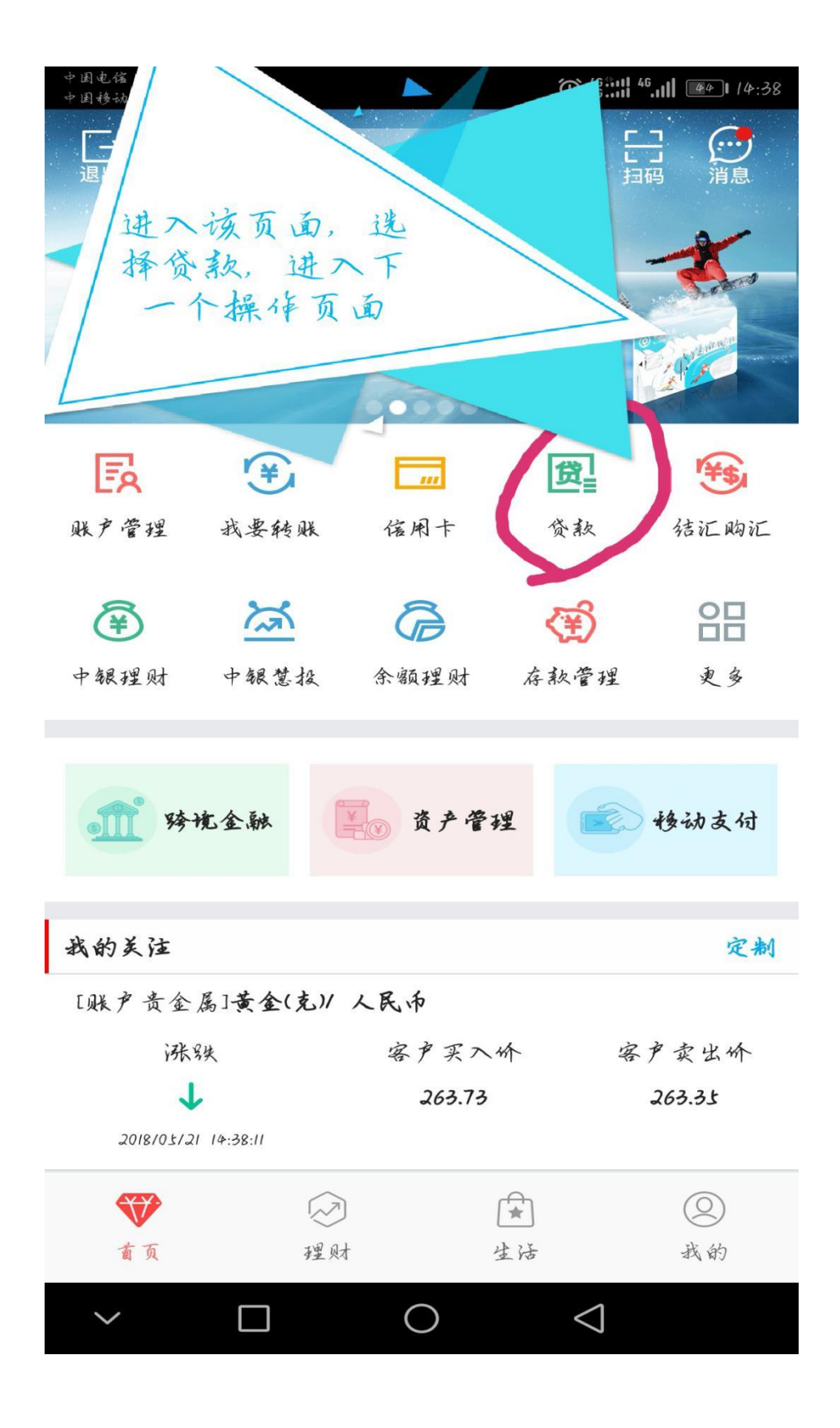

## 4、选择国家助学贷款(国家贴息)选项。

中国电信 中国移动 EED 贷款管理 < 0 进入此页面,选 择国家助学贷 款、国家贴息选 货 项。进入下一页 面 在线申请即时到账额度灵活 青春E贷 国家助学贷款 学生专享 贷您圆梦 国家贴息 现金分期 更多贷款申请 买房 买车 教育 信用卡服务 其他服务 + -× ÷ 000 Q 留三 贷款计算器 额度查询 申请进度查询 贷款推荐  $\bigcirc$  $\triangleleft$ 

5、看下图提示选择对应的贷款,进行点击操作。

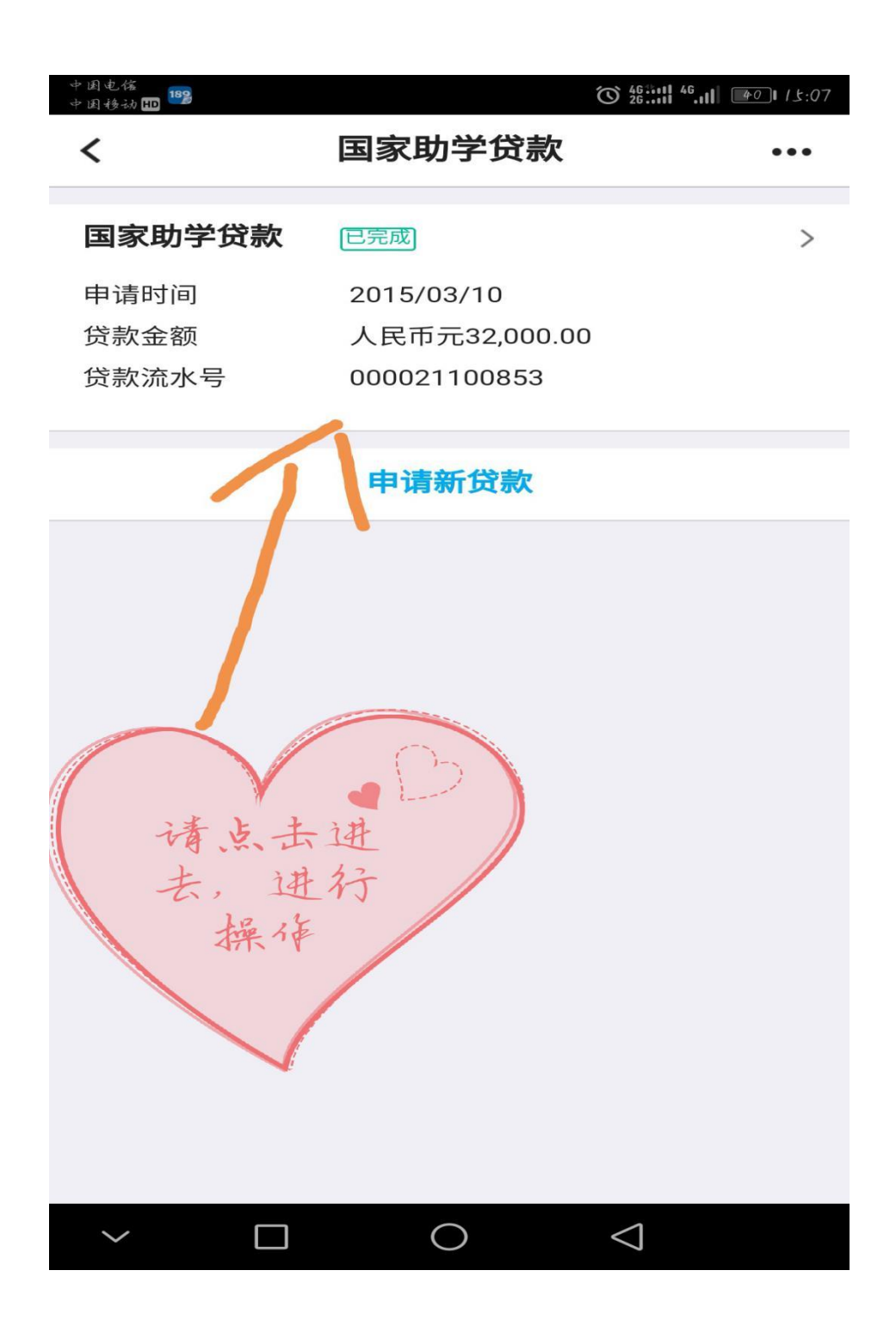

6、2018年正常离校毕业的同学请选择《签署还款协议》

中国电信中国移动 110 1898 O 46:::: 46... 14:38 国家助学贷款资料 < 个人资料 姓名 10.00 姓名拼音 身份证号 4\*\*\*\*\*\*\*\*\*\*\*\* 展开 ≫ 申请继续贴息 还款协议 选择《签署还款 协议》进入下一 页面  $\bigcirc$  $\triangleleft$  $\Box$ 

7、看下图涂红色点的目录,进行一一对应填写。①如已有显示内容, 请核对无误后,再点击下一步进行下一页面操作。②如有错误,请将 错误信息修改为正确信息后,再点击下一步进行下一页面操作。

备注: ①毕业后工作单位,有确定好单位的请填写,如没有单位可以 不填。②进入还款期原因一定不能忘记填写,请按下图框框的提示填 写。

8、上述操作完毕后,会显示下图的显示页面,请按框框的内容提示 进行操作,然后按确认提交。这样还款协议签约初审就成功了! 提示:每位同学必须严格按照自己的实际情况进行填写,按照操作流 程进行线上化签约;避免提交信息错误,延误还款协议正常签约、谢 谢配合!

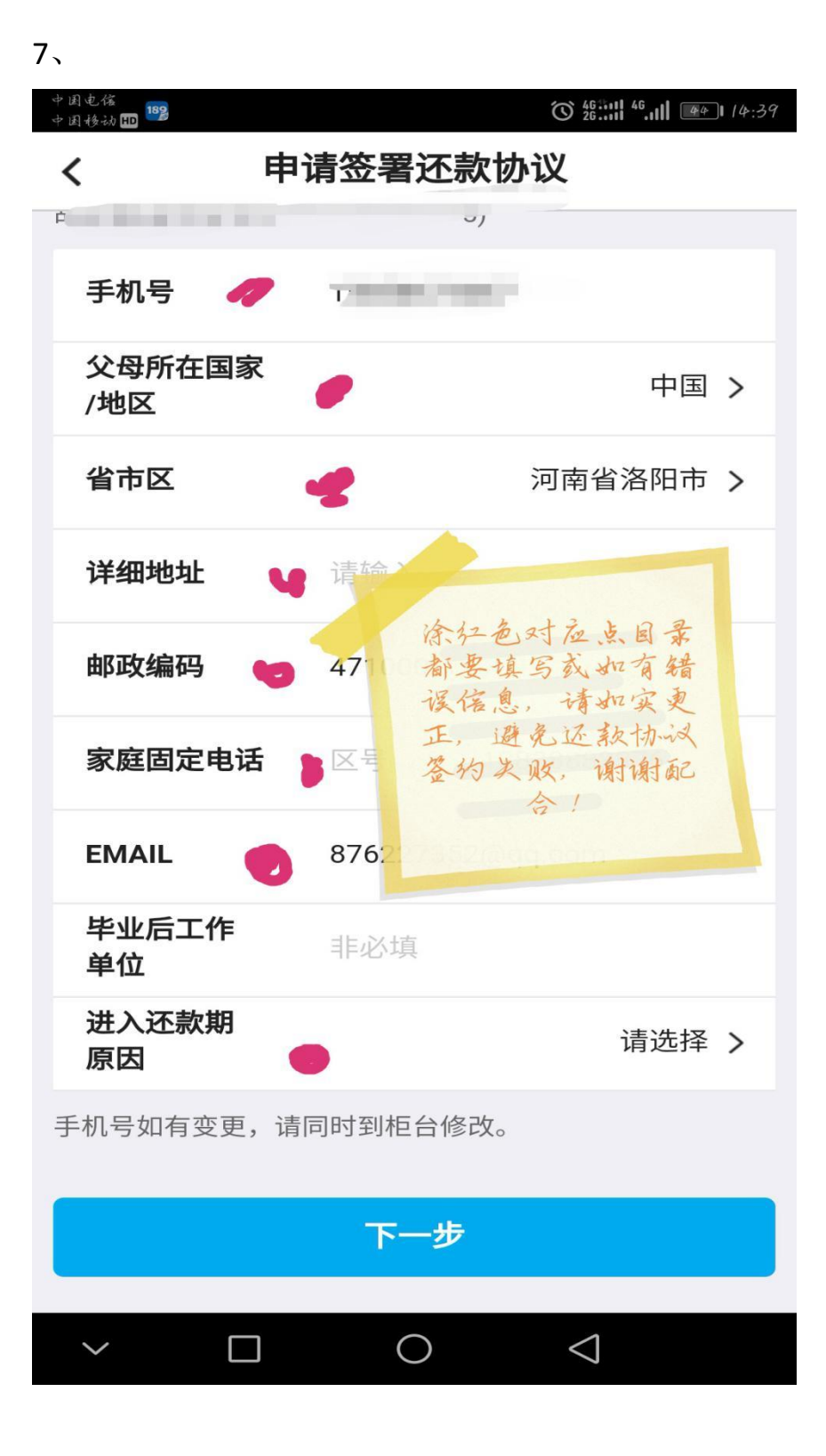

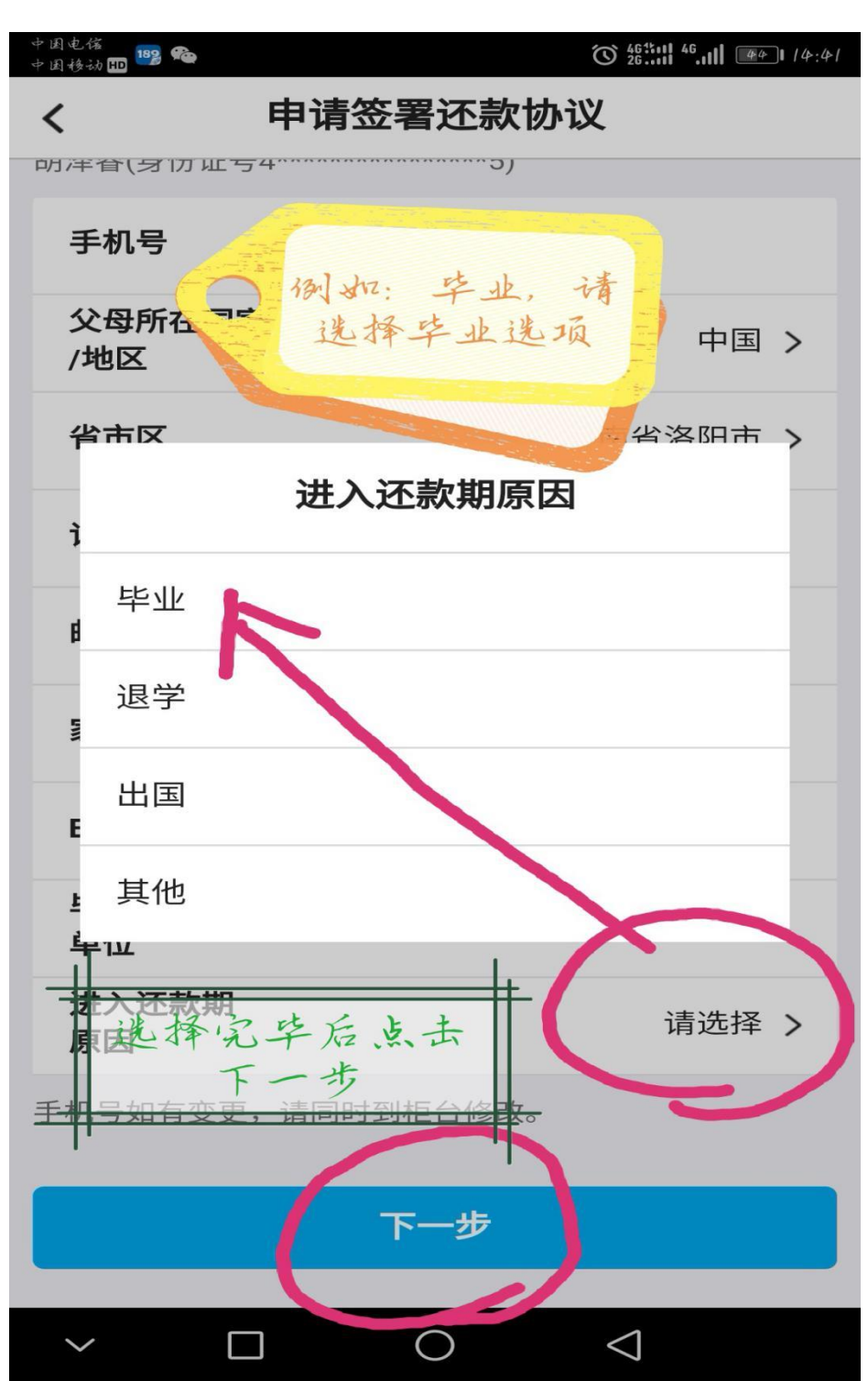

7、

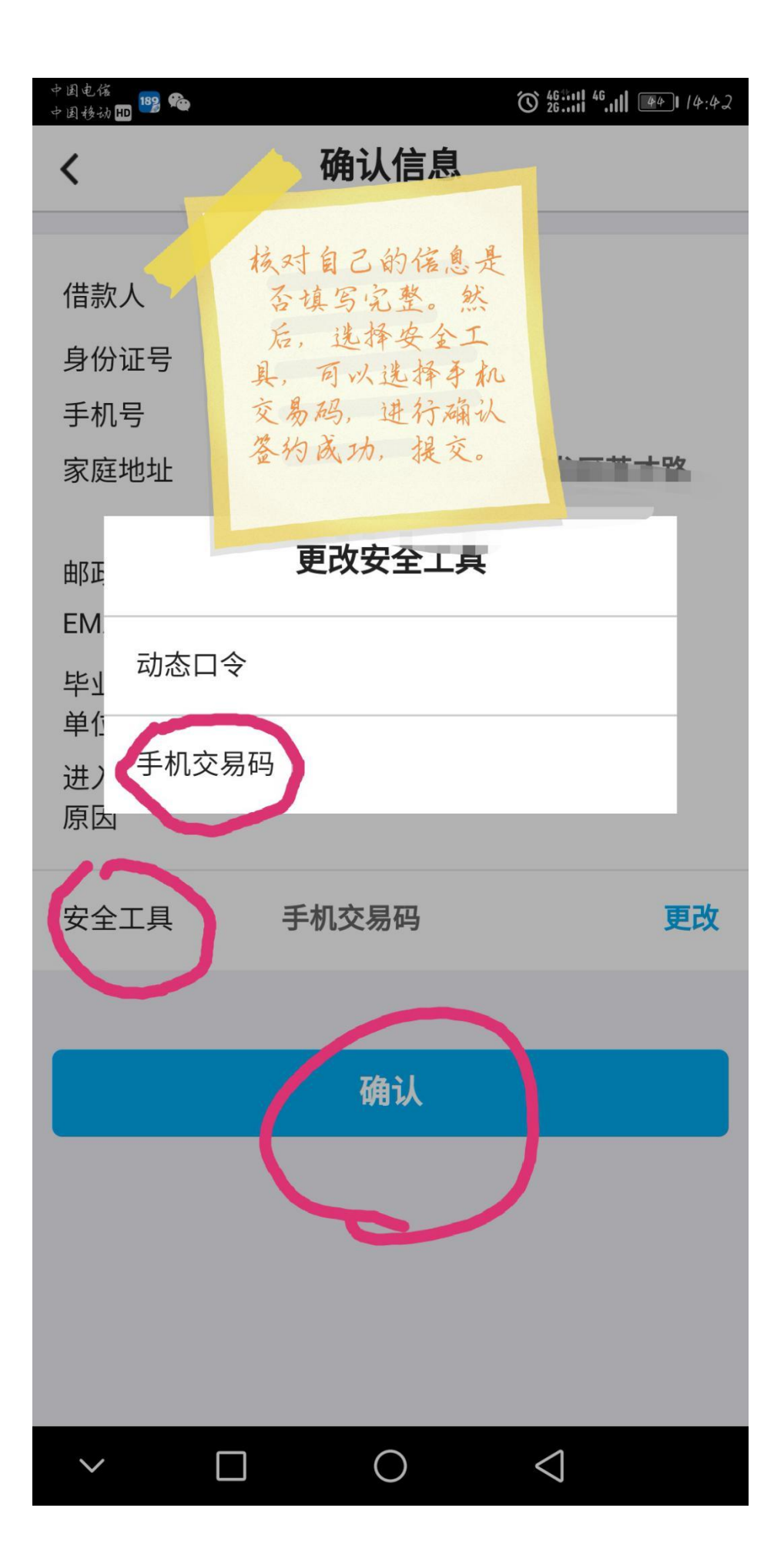